Приложение 1

# Департамент здравоохранения города Севастополя Государственное бюджетное учреждение здравоохранения Севастополя «Медицинский информационно-аналитический центр» (ГБУЗС «МИАЦ»)

Региональная информационная система «Личный кабинет пациента» подсистема «Удаленное консультирование. Врач-врач»

Руководство администратора

### 1. ВВЕДЕНИЕ

Модуль «Администратор» входит в состав региональной медицинской информационной системы «Удаленное консультирование» (далее – РМИС «Удаленное консультирование») ведения регистра пользователей в разрезе медицинских организаций, указание прав доступа, формирование запросов на консультации и ответы на них.

# 2. ЗАПУСК ПРОГРАММЫ

Для начала работы с программным комплексом необходимо запустить РМИС «Удаленное консультирование». Для этого требуется открыть браузер и в адресную строку ввести адрес расположения системы (https://lk.sevmiac.ru). В запустившемся окне необходимо нажать кнопку «Войти через ЕСИА». (Рис. 1).

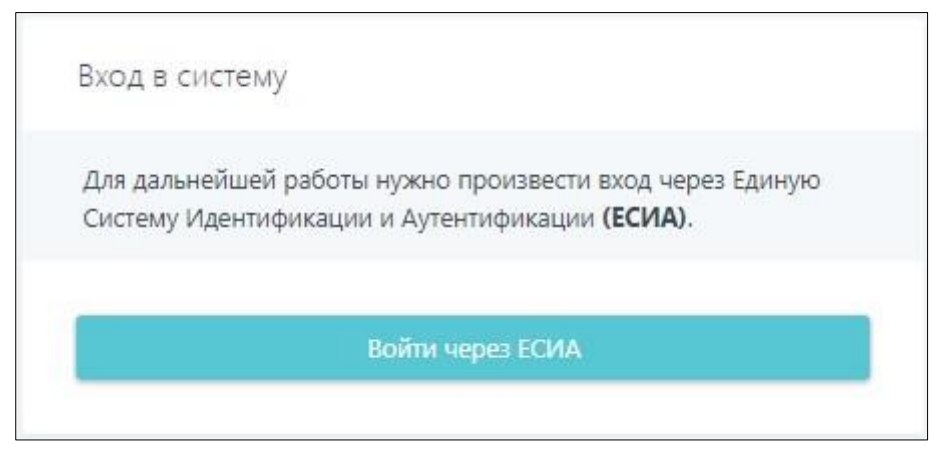

Рис 1. Окно входа в систему.

При нажатии на кнопку «Войти через ЕСИА» осуществляется переход на форму единой системы идентификации и аутентификации пользователей. На форме требуется ввести свои идентификационные данные и нажать кнопку «Войти».

Если данные были введены верно, то при запуске отобразится главная форма системы.

## 3. РАБОТА С МОДУЛЕМ

После авторизации в системе появляется главное окно программного комплекса. Данный модуль поделен на две части: левая часть представляет собой навигационную панель, правая – рабочую область. Верхняя часть панель представляет информацию о том, какая система запущена, под каким пользователем осуществлен вход, его права доступа, а также кнопку выхода из системы.

| Компонент ЕГИСЗ ХМАО-Югры<br>Гсс. Репонатыва Мерицинская Информационная с нобыв |               |               |               | Права доступа : Адм | инистратор МО  | 💠 ФИО пользова | теля: Хакимова И.О. | ? Помощь            | 😃 Выйти      |
|---------------------------------------------------------------------------------|---------------|---------------|---------------|---------------------|----------------|----------------|---------------------|---------------------|--------------|
| ≡ НАВИГАЦИЯ                                                                     | Пользовате    | ли            |               |                     |                |                |                     | ▲* Добавить         | пользователя |
| С Консультации                                                                  |               |               |               |                     |                |                |                     |                     |              |
| <ul> <li>Архивные</li> <li>Исходящие</li> </ul>                                 | Фамилия       | Имя           | Отчество      | Дата рождения       | снилс          | инн            | Email               | Дата<br>регистрации |              |
| <ul> <li>Незавершенные</li> <li>Архивные</li> </ul>                             | Поиск по типу | Поиск по типу | Поиск по типу | деньмесяц.г         |                | Поиск по типу  | Поиск по типу       | Поиск по типу       | Q 53         |
|                                                                                 | Иванов        | Сергей        | Отчечтво      | 16.06.1993          | 136-307-230 32 |                | hlf@pkzdrav.ru      | 24.04.2018          |              |
| ≡ настройка доступа                                                             | Петров        | Прокопий      | Рамилевич     | 14.02.1985          | 147-784-104 94 |                |                     | 23.06.2018          |              |
| Пользователи                                                                    | Сидоров       | Кирилл        | Иванович      | 06.06.1986          | 121-484-045 24 |                |                     | 12.07.2018          |              |
| ≡ статистика                                                                    | Крутиков      | Тимур         | Гусейнович    | 09.12.1995          | 153-801-406 39 |                |                     | 13.07.2018          |              |
| Статистика по<br>консультациям                                                  | Хромов        | Игорь         | Артурович     | 16.02.1988          | 129-471-901 78 |                | Telemed2004         | 16.07.2018          |              |
|                                                                                 | Смирнов       | Эмиль         | Баязитович    | 06.07.1975          | 069-694-278 34 |                |                     | 16.07.2018          |              |

Рис 2. Главное окно программы

### 3.1. Пользователи

Раздел «Пользователи» предназначен для ведения карточек пользователей системы. Главная форма раздела представляет список сотрудников с указанием информации о фамилии, имени, отчестве, дате рождения, СНИЛС, ИНН и Email пользователя, а также панель поиска сотрудников.

Для осуществления поиска интересующего сотрудника требуется в панели

поиска параметры поиска и нажать кнопку *Q*. Для сброса условий поиска достаточно нажать кнопку *G* 

| Фамилия       | Имя           | Отчество      | Дата рождения | снилс | ИНН           | Email         | Дата<br>регистрации |     |
|---------------|---------------|---------------|---------------|-------|---------------|---------------|---------------------|-----|
| Поиск по типу | Поиск по типу | Поиск по типу | день.месяц.г  |       | Поиск по типу | Поиск по типу | Поиск по типу       | Q 5 |

Рис 3. Панель поиска пользователя

### 3.1.1. Добавление пользователя

Для добавления нового пользователя в систему необходимо нажать кнопку «Добавить пользователя» в правом верхнем углу. После нажатия на кнопку откроется форма «Добавление пользователя».

| с па |
|------|
|      |
|      |

Рис 4. Добавление пользователя.

В открывшейся форме необходимо ввести СНИЛС добавляемого пользователя и нажать кнопку «Найти». При нажатии кнопки поиска системой производится запрос в региональную информационную систему (РИЭМК). Если работник присутствует в сервисе, то программный комплекс выведет найденную информацию по сотруднику. Если работник в системе не найден, то потребуется внести паспортную информацию о пользователе в его карточке.

| нилс                 | 812-068-628 85    | 812-068-628 85       |      |        |  |  |  |
|----------------------|-------------------|----------------------|------|--------|--|--|--|
| Информация пользоват | еля               |                      |      |        |  |  |  |
| Пользователь         | Фамилия           | Фамилия Имя Отчество |      |        |  |  |  |
| Дата рождения        | день месяц.год    | деньмесяцгод         |      |        |  |  |  |
| ИНН                  | ИНН               | ИНН                  |      |        |  |  |  |
| Телефон / Email      | +7                | +7 () Email          |      |        |  |  |  |
|                      |                   |                      |      |        |  |  |  |
| Место работы         | Роль пользователя | Дата увольнения      | + до | бавить |  |  |  |
|                      | Данных            | не найдено           |      |        |  |  |  |
|                      |                   |                      |      |        |  |  |  |
|                      |                   |                      |      |        |  |  |  |
|                      |                   |                      |      |        |  |  |  |
|                      |                   |                      |      |        |  |  |  |

Рис 5. Карточка пользователя.

На форме карточки пользователя требуется заполнить следующую информацию:

- Фамилия\*
- Имя\*

- Отчество
- Дата рождения\*
- ИНН
- Телефон
- E-mail\*

### \* отмечены обязательные параметры.

Если требуется получение оповещений на электронную почту о поступлении/изменении консультаций, то заполнения поля E-mail обязательно.

После указания паспортной части пользователя требуется указать информацию о его месте работы. Для этого в таблице «Место работы» требуется нажать кнопку «Добавить» и в появившейся строке заполнить поля «Место работы», «Роль пользователя». Подтвердить изменения необходимо нажатием на кнопку . После создания информации о месте работы требуется указать «Профиль», по которому работает сотрудник в данном месте работы. Для этого требуется нажать на кнопку «Профиль» и в открывшейся форме указать медицинские профили из справочника посредством выбора из справочника.

| Медицинский профиль | Дата окончания р<br>профилк | наботы по + Добавить |
|---------------------|-----------------------------|----------------------|
| онкологии           |                             |                      |
|                     |                             |                      |
|                     |                             |                      |
|                     |                             |                      |

Рис 6. Форма редактирования медицинских профилей пользователя.

Если пользователь по данному месту работы больше не работает, то требуется заполнить информацию в поле «Место работы» и также подтвердить изменения нажатием на кнопку

После заполнения всей информации в карточке сотрудника требуется нажать кнопку «Добавить».

Пользователь с ролью «Администратор МО» имеет возможность добавлять сотрудника, относящийся только к той медицинской организации (МО), для которой заведен данный Администратор.

Пользователи с ролями "Консультант", "Диагност" или "Регистратор" не имеют права добавлять сотрудника.

### 3.1.2. Роли пользователя

Системой предусмотрен следующий набор ролей:

1.1. «Администратор МО» - предназначена для сотрудников медицинских организаций, осуществляющих ведение регистра пользователей своей МО, создание запросов на консультацию и формирование ответов на них, просмотр статистических данных о произведенной работе.

1.2. «Консультант» - предназначена для сотрудников, направляющих и осуществляющих удаленные консультации. Для сотрудников, оказывающих консультации заполнение информации о профиле, по которому он оказывает консультацию <u>обязательно</u>. Для сотрудников, запрашивающих консультации заполнение информации о профиле <u>не требуется</u>.

### 3.2. Консультации

Подсистема «Консультации» входит в состав программного комплекса и предназначена формирования направления на удаленные консультации в режиме отложенного времени. Данный раздел доступен для пользователей с ролью «Консультант» и «Администратор МО».

Подсистема поделена на разделы на 2 раздела – «Входящие» и «Исходящие», в которые происходит распределение запросов на консультации. В свою очередь оба раздела разделены на «Незавершенные» и «Архивные». В раздел «Архивные» помещаются выполненные и отказанные консультации.

### 3.2.1. Создание консультации

Для создания консультации необходимо выполнить следующие действия:

- 1. Открыть раздел «Консультации», перейти в раздел «Исходящие»;
- 2. Нажать кнопку «Создать консультацию»;

| Удаленная консультация                  |                            | Данные пациента                                   |             | Данные консультации          |                   | Обработка данных |
|-----------------------------------------|----------------------------|---------------------------------------------------|-------------|------------------------------|-------------------|------------------|
| Для поиска пацие<br>Если СНИЛС не будет | <b>нта вве</b><br>т найден | а <b>дите СНИЛС</b><br>1, то воспользуйтесь расши | ренным пои  | ickam                        |                   |                  |
|                                         |                            |                                                   |             | Q Расш                       | иренный г         | юиск О           |
|                                         |                            |                                                   |             |                              |                   |                  |
|                                         | DH DTO                     | TOTOMA CHIADO DOMANTO                             | POCTOR - PR | דבר אייסקאטווייסטעריא א      | OMCR <sup>1</sup> |                  |
| п                                       | ри отсу                    | тствии СНИЛС пациента,                            | воспользуй  | ітесь кнопкой 'Расширенный п | DNCK'             |                  |
| п                                       | ри отсу                    | тствии СНИЛС пациента,                            | воспользуй  | тесь кнопкой 'Расширенный п  | оиск'             |                  |

Рис 7. Создание консультации – Данные пациента.

В открывшейся форме необходимо указать СНИЛС направляемого пациента. После ввода СНИЛС будет осуществлен поиск пациента в ИЭМКа. В

случае если пациент найден, то поля фамилия, имя, отчество, дата рождения пациента будут заполнены автоматически.

Если СНИЛС пациента неизвестен или пациент не найден в ИЭМКа требуется воспользоваться формой расширенного поиска. Для этого на форме «Данные пациента» нажмите кнопку «Расширенный поиск».

| Q | Фамилия   | 1/1n | 19       | Отчество |          | 🖹 Дата рождени | 1             | СНИ   |             | ЕНП |     | Найти | Q |
|---|-----------|------|----------|----------|----------|----------------|---------------|-------|-------------|-----|-----|-------|---|
|   | Фамилия   | ÷    | Имя      | ¢        | Отчество | \$             | Дата<br>рожде | ≑ кия | снилс       | ¢   | ЕНП |       | , |
|   | Иванов    |      | Иван     |          | Иванович |                | 01.01.2       | 011   | 12345678964 |     |     |       |   |
|   |           |      |          |          |          |                |               |       |             |     |     |       |   |
|   |           |      |          |          |          |                |               |       |             |     |     |       |   |
|   | 1 2 3 4 5 | 6    | 183948 > | 10 на    | странице | Bcero 1839     | 479           |       |             |     |     |       |   |

Рис 8. Расширенный поиск

В открывшейся форме необходимо ввести в соответствующие поля поисковой строки известные данные о пациенте и нажать кнопку «Найти» или Enter. Если системой будут найдены совпадения по параметрам, то найденные пациенты отобразятся в таблице ниже. Требуется выбрать интересующего установкой отметки напротив пациента и нажать кнопку «Выбрать». Иначе требуется нажать кнопку «Создать пациента». В момент нажатия данной кнопки пациент будет создан в базе данных системы, а форма с данными пациента заполнена. Необходимо сверить внесенные данные и нажать кнопку «Далее».

| Удаленная консультация                            | Данные пациента                                               |              | Данные консультации |                | а данныс |
|---------------------------------------------------|---------------------------------------------------------------|--------------|---------------------|----------------|----------|
| <b>В</b> Аля поиска пациен<br>Если СНИЛС не будет | <b>нта введите СНИЛС</b><br>т найден, то воспользуйтесь расши | ренным поиск | эм                  |                |          |
| 123-456-789 64                                    |                                                               |              | Q Pact              | ииренный поиск | ŋ        |
| Пациент (ФИО)                                     | Иванов                                                        | Иван         |                     |                |          |
| * Дата рождения                                   | ■ 01.01.2011                                                  |              |                     |                |          |
| ЕНП                                               | Введите значение                                              |              |                     |                |          |
| * Пол                                             | Мужской Женский                                               |              |                     |                |          |

Рис 9. Данные пациента.

На втором шаге создания запроса на консультацию требуется указать информацию о самом запросе.

| Удаленная консультация | Данные пациента Данные консультации Обработка дан |  |
|------------------------|---------------------------------------------------|--|
| * Дата направления     | ☐ 23.01.2019                                      |  |
| * Мед. организация     | Введите значение для поиоса                       |  |
| * Профиль              | У данной мед. организации нет доступных профилей  |  |
| * Форма консультации   | плановая неотложная экстренная                    |  |
| * Цель консультации    | Введите значение для поиска                       |  |
| Причина консультации   | Веедите текст                                     |  |
|                        |                                                   |  |

Рис 10. Данные консультации.

На форме «Данные консультации» требуется заполнить все обязательные поля, отмеченные \* и нажать кнопку «Далее», а именно:

- Мед. организация (наименование МО куда направляется запрос);
- Профиль;
- Форма консультации;
- Цель консультации.

После нажатия кнопки «Далее» будет осуществлен переход на шаг «Обработка данных». На данном шаге требуется сверить данные. Если данные верны, то нажмите кнопку «Создать консультацию», в противном случае вернитесь на предыдущие шаги нажатием кнопки «Назад» и уточните данные.

После нажатия кнопки «Создать консультацию» система осуществит переход на форму «Файлы». На данном шаге требуется прикрепить сопроводительную информацию.

| Файлы            |          | ×                   |
|------------------|----------|---------------------|
| + Добавить файлы |          |                     |
| 027712081.MS0    | 18.56 Kb | 🛃 Скачать 🝵 Удалить |
|                  |          |                     |
|                  |          | Закрыть             |

Рис 11. Форма добавления файлов консультации

! Важно: консультация доступна для рассмотрения только с прикрепленными сопроводительными документами.

После того как консультация будет создана ей будет присвоен статус «Создана». После того как все файлы будут загружены и отправлены консультация перейдет в статус «Отправлена». Только консультации со статусом «Отправлена» доступны для рассмотрения консультирующей стороной.

Весь перечень созданных направлений отображается на форме «Исходящие» подраздела «Консультации» с соответствующим цветовым обозначением согласно выбранной форме консультации: экстренные консультации подсвечены красным цветом, неотложные – желтым, плановые – белым.

| 🗟 Расписание консультаций                                                                     | Консультации                                                                                           |                                  |                                 |                                                  |                                            | + Co:       | адаты консультацию    |
|-----------------------------------------------------------------------------------------------|----------------------------------------------------------------------------------------------------|----------------------------------|---------------------------------|--------------------------------------------------|--------------------------------------------|-------------|-----------------------|
| <ul> <li>Сонсультации</li> <li>Входящие</li> <li>Неззвершенные</li> <li>□ Архивные</li> </ul> | Тип даты<br>Не выбрано                                                                                 | Дата начала<br>У деньмесяцгод    | Дата окончания<br>деньмесяц год | Медіорганизаці, Стаг<br>Не выбрано 🗸 <b>Не в</b> | ус Профиль<br>ыбрано 🗸 Не выбра            | ано 🗸 🔍 Цай | m 5                   |
| û Исходящие                                                                                   | Мед.организация,<br>запросившая<br>консультацию                                                        | ФИО Врача                        | Дата<br>направления             | Пациент                                          | Профиль                                    | Статус      | Форма<br>консультации |
|                                                                                               | БУ ХМАО-Югры<br>"Суртутская<br>городская<br>стоматологическая<br>поликлиника №1"                       | Петров Аркадий<br>Валерьевич     | 03.10.2018<br>10:13             | Иванова Виктория<br>Сергеевна                    | клинической<br>лабораторной<br>диагностике | Отправлен   | плановая              |
|                                                                                               | Экстення<br>БУ ХМАО-Югры<br>"Нефтеюганская<br>окружная<br>клиническая<br>больница имени<br>В.И. Яцкив" | Лазарев Алексей<br>Александрович | 02.10.2018<br>09:13             | Иванова Виктория<br>Сергеевна                    | клинической<br>лабораторной<br>диагностике | Отправлен   | экстренная            |
|                                                                                               | неотехжи<br>БУ XMAO-Югры<br>"Нефтеюганская<br>окружная<br>клиническая<br>больница имени<br>В.И. Ящске" | Лазарев Алексей<br>Александрович | 05.09.2018<br>09:21             | Хакимова Лилия<br>Фиделевна                      | клинической<br>лабораторной<br>диагностике | Создан      | неотложная            |

Рис.12. Форма перечня консультаций

Каждую из консультаций можно открыть в отдельной форме путем нажатия на нее одинарным кликом левой кнопки мыши.

#### 3.2.2. Фиксация рассмотрения консультации

После выполнения консультации (либо отказе от ее выполнения) необходимо указать информацию об этом в системе. Для этого требуется выполнить следующие действия:

1. Открыть форму консультации нажатием левой кнопки мыши:

| Запросить доп. информацию Отклон | ать консультацию Завершить консультацию |  |
|----------------------------------|-----------------------------------------|--|
| Направившее МО:                  | БУ ХМАО-Югры МИАЦ                       |  |
| ФИО направившего сотрудника:     | Лазарев Алексей Александрович           |  |
| Дата подачи:                     | 08.06.2018 00:00                        |  |
| Тип консультации:                | плановая                                |  |
|                                  |                                         |  |
|                                  |                                         |  |

Рис.13. Форма консультации

2. В открывшемся окне в зависимости от окончания консультации нажать кнопку:

«Завершить консультацию» - при нажатии данной кнопки консультация переводится в статус завершенной, при этом требуется указать время окончания консультации, кто ее оказал и прикрепить протокол консультации. Подтвердить действия необходимо нажатием кнопки «Завершить консультацию». Консультация примет статус «Запрос выполнен».

| Дата                  | 🗎 дд умиттт часмин |  |
|-----------------------|--------------------|--|
| Завершил консультацию | Не выбрано         |  |
| Файлы для отправки    |                    |  |
| + Добавить файлы      |                    |  |
|                       |                    |  |

Рис.14 Завершение консультации

«Отклонить консультацию» - при нажатии данной кнопки консультация переводится в статус отклоненной, при этом требуется указать причину отклонения консультации, а также ФИО отклонившего. Подтвердить действия необходимо нажатием кнопки «Отклонить консультацию». Консультация примет статус «Отклонено», а на отдельной форме консультации в разделе «Причина отказа» будет отображена причина. При этом повторно консультацию подать нельзя.

| Отклонил консультацию | Иванов Иван Иванович | $\sim$ |
|-----------------------|----------------------|--------|
| Причина отклонения:   |                      |        |
|                       |                      |        |
|                       |                      |        |

Рис.15 Отклонение консультации

«Запросить доп. информацию» - данная кнопка предназначена для запроса дополнительной информации в рамках консультации у организации, направившей консультацию. При нажатии данной кнопки отобразится форма «Запросить доп. информацию» на которой необходимо указать в поле «Дополнительная информация» требуемые данные и указать информацию о том, кто запрашивает данные. Далее необходимо подтвердить действия нажатием кнопки «Запросить информацию». После этого консультация будет переведена в статус «**Требуется уточнить**», а для направляющей организации на форме консультации будет отображена кнопка «Отправить повторно», предназначенная для уточнения информации о консультации и приложения дополнительных данных о консультации.

Все изменения по запросу дополнительной информации будут отображены на форме консультации в соответствующем разделе.

| Запросил консультацию      | Иванов Иван Ива | анович | $\sim$ |
|----------------------------|-----------------|--------|--------|
| Дополнительная информация: |                 |        |        |
|                            |                 |        |        |
|                            |                 |        |        |

Рис.16 Запрос дополнительной информации по консультации

### 3.2.3. Назначение врача-консультанта и изменение профиля консультации

Для назначения врача консультанта необходимо выполнить следующие действия:

1.1. Открыть раздел «Консультации», перейти в пункт меню «Входящие/Незавершенные»;

1.2. Открыть форму консультации нажатием левой кнопки мыши;

| Дмитриев Георгий Романович с<br>Номер консультация: 2556<br>Отклонить консультацию Запросить / | НИЛС: 069-985-158 44                                               | Паспорт пациента |
|------------------------------------------------------------------------------------------------|--------------------------------------------------------------------|------------------|
| Направившее МО:                                                                                | fr 1000 Ope "beginse core in 1000 Ope "beginse correction lineage" |                  |
| ФИО направившего сотрудника:                                                                   | Петров Аркадий Вальрьевич                                          |                  |
| ФИО врача консультанта:                                                                        | + Добавить                                                         |                  |
| Дата подачи:                                                                                   | 02.04.2019 12:09                                                   |                  |
| Тип консультации:                                                                              | неотложная                                                         |                  |
| Профиль:                                                                                       | гигиене в стоматологии                                             |                  |
| Цель консультации:                                                                             | Определение возможности госпитализации в МО                        |                  |
|                                                                                                |                                                                    |                  |
| Причина консультации:                                                                          |                                                                    |                  |
| Заключение:                                                                                    |                                                                    |                  |
| ЦАМИ: Добавить ссылку                                                                          |                                                                    |                  |
| Дата создания 🔶 Пользов                                                                        | атель 🔶 Наименование                                               | \$               |
|                                                                                                | Нет данных                                                         |                  |
|                                                                                                |                                                                    |                  |
|                                                                                                |                                                                    |                  |
| Файлы консультации: Скачать                                                                    | архивом                                                            |                  |
| desktop.ini                                                                                    | 02.04.2019 12:11 282 b                                             | 🛃 Скачать        |
|                                                                                                |                                                                    |                  |
| Протоколы консультации: 🛛 🛛                                                                    | обавить протокол Сформировать протокол                             |                  |

Рисунок 15 – Форма консультации.

1.3. В открывшемся окне в поле "ФИО врача консультанта" нажать кнопку "Добавить";

1.4. В выпадающем списке выбрать врача-консультанта;

| Направившее МО:              | ir mini drys 'byyarar core ir mini r | Orps: Depymon commences licences |
|------------------------------|--------------------------------------|----------------------------------|
| ФИО направившего сотрудника: | Петров Аркадий Вальрьевич            |                                  |
| ФИО врача консультанта:      | Не выбрано 🗸                         | < Отмена                         |
| Дата подачи:                 | Не выбрано<br>Семенов Иван Петрович  |                                  |
| Тип консультации:            | Сергеев Артур Иванович<br>пеотложная |                                  |
| Профиль:                     | гигиене в стоматологии Изменить      |                                  |
| Цель консультации:           | Определение возможности госпитали:   | зации в МО                       |

Рисунок 16 – Назначение врача-консультанта.

1.5. Если необходимо изменить назначенного врача-консультанта, то открыть форму консультации и в поле "ФИО врача консультанта" нажать кнопку «Изменить».

| Направившее МО:              | ir mini depa "bayarar core ir mini depa "bayarar core acar inneraj" |
|------------------------------|---------------------------------------------------------------------|
| ФИО направившего сотрудника: | Петров Аркадий Вальрьевич                                           |
| ФИО врача консультанта:      | Семенов Иван Петрович                                               |
| Дата подачи:                 | 02.04.2019 12:09                                                    |
| Тип консультации:            | неотложная                                                          |
| Профиль:                     | гигиене в стоматологии                                              |
| Цель консультации:           | Определение возможности госпитализации в МО                         |

Рисунок 17 – Фрагмент формы консультации, где врач-консультант назначен.

1.6. Для изменения профиля консультации необходимо выполнить следующие действия:

– Открыть раздел «Консультации», перейти в пункт меню "Входящие/ Незавершенные" или «Исходящие/ Незавершенные»;

- Открыть форму консультации нажатием левой кнопки мыши;
- В открывшемся окне в поле «Профиль» нажать кнопку «Изменить»;
- В выпадающем списке выбрать профиль консультации.

| Направившее МО:              | In 1998). Gran, 'Deputerationes In 1998). Gran, 'Deputerationer-atom Rotering,'                   |
|------------------------------|---------------------------------------------------------------------------------------------------|
| ФИО направившего сотрудника: | Петров Аркадий Вальрьевич                                                                         |
| ФИО врача консультанта:      | + Добавить                                                                                        |
| Дата подачи:                 | 02.04.2019 12:09                                                                                  |
| Тип консультации:            | неотложная                                                                                        |
| Профиль:                     | Не выбрано 🗸                                                                                      |
| Цель консультации:           | Не выбрано<br>авиационной и космической медицине                                                  |
|                              | акушерскому делу<br>акушерству и гинекологии                                                      |
|                              | акушерству и гинекологии (за исключением использования вспомогательных репродуктивных технологий) |
| Причина консультации:        | клинической фармакологии<br>хирургии                                                              |

Рисунок 18 – Изменение профиля консультации.

<u>Важно:</u> Пользователь может назначать/изменять врача-консультанта и/или изменять профиль консультации только в том случае, если у него есть роль с соответствующими разрешенными доступами.